How to disable Toolchest drawers over size warning on PME startup

|                                                                                                    |                                                                                                    | ver. 9.8 |
|----------------------------------------------------------------------------------------------------|----------------------------------------------------------------------------------------------------|----------|
| EMERSON.                                                                                                    | PAC Machine Edition                                                                                                    |          |
| SIM 6 Build 8695<br>Logic Developer - PC<br>Logic Developer - PLC<br>OPC Servers<br>PAC Machine Edition<br>View | Toolchest<br>WARNING: The Toolchest drawers on your computer currently have a<br>total size of approximately 559 megabytes, which may cause PAC<br>Machine Edition to operate in an unpredictable manner. The ability to<br>operate effectively with large Toolchests will be provided in a future<br>version. | ×        |
| Initializing Services: Done                                                                                     |                                                                                                    |          |

This program is protected by U.S. and international copyright laws as indicated in "About" and/or other content or materials provided with the program.

- Step 1.) Launch Windows Registry Editor In Windows 10 Search "Regedit"
- Step 2.) Launch Regedit by "Run as Administrator"

Step 3.) Local the Key (ToolchestMaxSizeBytes) in the follow registry location

## Computer\HKEY\_LOCAL\_MACHINE\SOFTWARE\WOW6432Node\Taylor\Workbench\Configuration

| 2   | i i i i i i i i i i i i i i i i i i i | 📣 fxData Dir                                                                                                    | REG_SZ    | C:\Users\Public\Documents\Emerson\PME\fxDat    |
|-----|---------------------------------------|----------------------------------------------------------------------------------------------------|-----------|------------------------------------------------|
| lay | /lor                                  | ab) fxFBDPCInstrNames                                                                                           | REG_SZ    | fxControlFBDInstructionSet.xml                 |
|     | OPC                                   | ab fxFBDPLCInstrNames                                                                                           | REG_SZ    | fxPLCFBDInstructionSet.xml;fxPLCFBDPASInstruct |
|     | SwxServer                             | ab fx View VBD is play Instruction Set                                                                          | REG_SZ    | C:\Program Files (x86)\Emerson\PAC Machine Ed  |
| ~   | Workbench                             | ab fxVPGefCfgIni                                                                                                | REG_SZ    | C:\Users\Public\Documents\Emerson\PME\fxVer    |
| Ý   | Configuration                         | ab fxVPInstructionDB                                                                                            | REG_SZ    | C:\Users\Public\Documents\Emerson\PME\fxVer    |
|     | > Executables                         | ab fxVPInstructionSet                                                                                           | REG_SZ    | C:\Program Files (x86)\Emerson\PAC Machine Ed  |
|     | f eacures                             | ab Help Dir                                                                                                    | REG_SZ    | C:\Users\Public\Documents\Emerson\PME\Help     |
|     | fyVersapro                            | (ab) Home Page                                                                                                  | REG_SZ    | HOMEPAGE:mk:@MSITSTORE:C:\Users\Public\Do      |
|     | HWC                                   | ab ILExtCLSID                                                                                                   | REG_SZ    | {3547F11E-7EAA-11D4-96A9-0050DAB4A775}         |
|     |                                       | Implemented Categories                                                                                          | REG_SZ    | {E9078259-E5B7-11D1-AEFC-00AA00A77E40}         |
|     | - Trapi                               | ab LastMessage                                                                                                  | REG_SZ    | {E6EE4184-194E-43A4-AD01-DDB111A09F20}         |
|     | VMPlayer                              | ab LaunchUtilPath                                                                                               | REG_SZ    | C:\Program Files (x86)\Emerson\PAC Machine Ed  |
| >   | Install                               | Local_Logicinstructionset                                                                                       | REG_SZ    | C:\Program Files (x86)\Emerson\PAC Machine Ed  |
| >   | InstallDetails                        | Ab Motion_Blocksinstructionset                                                                                  | REG_SZ    | C:\Program Files (x86)\Emerson\PAC Machine Ec  |
| -   | Installed Products                    | (ab) NewHelp Dir                                                                                                | REG_SZ    | C:\Users\Public\Documents\Emerson\PME\New      |
| -   | h InstallType                         | 100 NoSmartBuild                                                                                                | REG_DWORD | 0x00000000 (0)                                 |
| >   | IO Manager                            | <b>PDPath</b>                                                                                                   | REG_SZ    | C:\Users\Public\Documents\Emerson\PME\         |
| >   | Options                               | (a) QuickViewDisplayInstructionSet                                                                              | REG_SZ    | C:\Program Files (x86)\Emerson\PAC Machine Ec  |
| >   | Personality                           | ab Reports Dir                                                                                                  | REG SZ    | C:\Program Files (x86)\Emerson\PAC Machine Ed  |
| >   | ProcessWindows                        | ab SchedulerDir                                                                                                 | REG SZ    | C:\Program Files (x86)\Emerson\PAC Machine Ed  |
| >   | Reports                               | ab Size                                                                                                    | REG SZ    | -1                                             |
| >   | RibbonBars                            | Temp Dir                                                                                                    | REG SZ    | C:\Users\Public\Documents\Emerson\PME\Tem      |
| 2   | Scheduler                             | ab Templates Dir                                                                                                | REG SZ    | C:\Program Files (x86)\Emerson\PAC Machine Ed  |
| 2   | SecurWORX                             | ab ToolchestBmpDir                                                                                              | REG SZ    | C:\Users\Public\Documents\Emerson\PME\Tool     |
| -   | Service Upgrades                      | ab ToolchestDir                                                                                                 | REG SZ    | C-\LIsers\Public\Documents\Emerson\PME\Tool    |
| 2   | Services                              | ToolchestMaxSizeBytes                                                                                           | REG DWORD | 0x2000000 (536870912)                          |
| 2   | Tangels                               | The second second second second second second second second second second second second second second second se | 050.07    |                                                |
| 3   | Toolbar Groups                        |                                                                                                    | 1120_02   |                                                |
|     | Toolbars                              |                                                                                                    |           |                                                |
| \[  |                                       |                                                                                                    |           |                                                |
| >   | Tools                                 |                                                                                                    |           |                                                |

| ToolchestM | axSizeBytes<br>Edit DWORD (32-bit) Value                 | REG_DWORD<br>REG_SZ                        | 0x20000000 (536870912)<br>C:\Program Files (x86)\Emerson\PAC Machine Edit<br>X |  |
|------------|----------------------------------------------------------|--------------------------------------------|--------------------------------------------------------------------------------|--|
|            | Value name:<br>ToolchestMaxSizeBytes<br>Value data:<br>0 | Base<br>Hexadecimal<br>Decimal<br>OK Cance | 4                                                                              |  |

Step 4.) Assign value 0 to the key – ToolchestMaxSizeBytes

Step 5.) PC Reboot is recommended before you re-launch Machine Edition software.